## ARCA | AGENCIA DE RECAUDACIÓN Y CONTROL ADUANERO

Iniciativa de Seguridad en Tránsito Aduanero (ISTA)

# **Manual Usuario Externo**

Registro y trámite de TLAT/TLMD de contenedores con mercadería documentada al amparo de una destinación canal rojo/naranja.

Resolución General Nº 5644/2025

Versión 1.0

## **Gestión Agente Transporte Aduanero**

#### Instrucciones traslado con despacho:

Se parte en este caso de un documento de transporte que cuenta con ingreso a depósito arribado en una Terminal de Contenedores hacia un Deposito Fiscal de destino en un ambiente de PRUEBA con los siguientes eventos:

De acuerdo a la destinación que se pretenda trasladar se deberá utilizar una sumaria del tipo TLMD o TLAT.

En caso que el despacho a trasladar corresponda a un IC05 se deberá realizar un traslado de tipo **TLMD**.

En este supuesto, la destinación corresponde a una destinación IC04 y se deberá realizar un traslado de tipo **TLAT** para llevar el mismo a otro depósito.

| mitgdsui1 10.30.67.177                            |                            | DECLAR                                       | ACION SUMARIA                                              | 19/0                 | 2/2025        |
|---------------------------------------------------|----------------------------|----------------------------------------------|------------------------------------------------------------|----------------------|---------------|
| LA PLATA-HOMO                                     |                            | Consulta de una o                            | declaracion sumaria                                        | Opcion               |               |
| IDENTIFICADOR Anio                                | 25 Adua<br>IFIESTO IMPOR   | ana <mark>033 Tipo</mark><br>RT              | MANI Numero 000043                                         | Letra <mark>N</mark> | #643182       |
| BAGE_5                                            |                            |                                              |                                                            |                      |               |
| ADUANA CARTA<br>033 CRT19022025<br>RENAR N TRAM N | Ma<br>2503<br>#635133 Ingr | nifiesto<br>3MANI000043N<br>esado a deposito | Marca Consignat<br>SIN MARCA MARTINEZ SO<br>S Ba Co N Fr N | Notificar            | Comen<br>Ir N |
| 8 PAGE_8                                          |                            |                                              |                                                            |                      |               |
| Evento                                            | Identific                  | ador                                         | Fecha Hora                                                 | Habilit.             | Ad.           |
| CIERRE INGRESO DEP.                               | 25 033                     | MANI 000043                                  | N 19/02/2025 12:46:42                                      | 127542               |               |
| INGRESO EN DEPOSITO                               | 25 033                     | MANI 000043                                  | N 19/02/2025 12:46:42                                      | 127542               |               |
| DESPACHO                                          | 25 033                     | IC04 000005                                  | E 19/02/2025 12:51:38                                      | 20040410024          |               |
|                                                   |                            |                                              |                                                            |                      |               |
|                                                   |                            |                                              |                                                            |                      |               |
|                                                   |                            |                                              |                                                            |                      |               |
|                                                   |                            |                                              |                                                            |                      | # 643182      |

Las condiciones que deberán cumplir las destinaciones de importación seleccionables para realizar este tipo de trámite son:

- IC04/IC05.
- Estado Oficializado.
- Canal **Naranja** o **Rojo**.
- Únicamente con documentos de transporte que afecten a embalaje de tipo CONTENEDOR.

El circuito del traslado es el mismo que el habitual, el traslado será con **PEMA**.

**Nota**: De acuerdo a lo expresado en la RG 5644/25 el declarante debe contemplar que el sistema podrá impedir el registro de la declaración sumaria en caso que por aplicación de la matriz de riesgo no correspondiere su traslado.

#### Declaración del traslado (MSOLDSUM1):

Se carga la pantalla de la caratula teniendo en cuenta de declarar el manifiesto en el que se encuentra el documento de transporte afectado al despacho:

| msoldsum1 10.30.67.177                                                             | DECLARACION                                                                                                    | SUMARIA 19/02/2025                                                                                                    |                                                                                                    |
|------------------------------------------------------------------------------------|----------------------------------------------------------------------------------------------------|----------------------------------------------------------------------------------------------------|----------------------------------------------------------------------------------------------------|
| A PLATA-HOMO                                                                       | Registro de una                                                                                                    | solicitud Opcion                                                                                                    |                                                                                                    |
| IDENTIFICADOR                                                                      | Anio 25 Aduana 033 Tipo TRASLADO AG. TRANS.                                                                                                    | TLAT Numero Letra                                                                                                    | *Mesa de Ayuda Informatica Dias                                                                                            |
| Habilitado                                                                         | 127542 Manifie                                                                                                    | esto 25 033 MANI 000043 N                                                                                                    | Habiles 09 a 19Hs<br>E-mail madia@afip.gob.ar                                                                              |
| Proceso<br>Estado<br>Fecha Registro<br>Importador                                  | NOR         CON INGRESO DEPC         Fecha           CUR         EN CURSO         Fecha           19/02/2025         Proce           20040410024         Transj | registro         19/02/2025           arribo         19/02/2025           dencia         203         BRASIL           portista         ADUA         ADUA | *Guardia Informatica Dias Inhabiles<br>las 24hs - Habiles 19 a 07Hs<br>E-mail guardias-diinad@afip.gob.ar Tel<br>4347-1692 |
| L.Operativo Origen<br>Deposito origen<br>Deposito destino                          | 10056         PRUEBA LOT NUEVO         Pais d           056         PRUEBA LOT NUEVO         Medio           057         TERMINALES 033 RIO D         Nacion    | el transp. 203 BRASIL<br>transporte 4 CAMION<br>nalidad 200 ARGENTINA                                                                                    | *Otras Consultas                                                                                                    |
| L.OperativoDestino<br>Transportista<br>Cuit del Contratante<br>Modalidad de Pago   | 10057       TERMINALES 033 RIO [       Matric         TRANSPORTES MERCURIO       Lugar         Lugar       Lugar         Matric       Nombi         Medida      | ula AAA111 operativo 10056 PRUEBA LOT NUEV de giro re buque a bruta ########                                                                             | Mesa de Ayuda DI PNPA Dias<br>Habiles 09 a 17 hs.E-mail<br>mesadeayudaDIPNPA@afip.gob.ar<br>*Mensaie MSW 182 183*          |
| Iransporte interno<br>Medio transporte<br>Nacionalidad<br>Matricula<br>Comentarios | 4 CAMION<br>200 ARGENTINA<br>AAA222 < Shi<br>ES UN TRASLADO DE PRUEB                                                                                            | a neta 10000<br>ft+Ctrl+F6> Ventana de contenedores                                                                                                    | Guardia DI PNPA Dias Inhabiles Ias<br>24 Hs Habiles 17 a 09 Hs.E-mail<br>mesadeayudaDIPNPA@afip.gob.ar                     |

Luego con la combinación **SHIFT + CTRL + F6** se seleccionará el/los contenedor/es que se desean afectar al traslado:

| nsoldsum1 10.30.67.177                | DECLARACION SUMARIA                                               | 19/02/2025    |                                        |
|---------------------------------------|-------------------------------------------------------------------|---------------|----------------------------------------|
| A PLATA-HOMO                          | Registro de una solicitud                                         | Opcion        |                                        |
| IDENTIFICADOR                         | Anio 25 Aduana 033 Tipo TLAT Numero 000                           | 007 Letra G   |                                        |
|                                       | TRASLADO AG. TRANS.                                               |               | *Mesa de Ayuda Informatica Dias        |
| PAGE_2                                |                                                                   |               | Habiles 09 a 19Hs                      |
| Hab                                   |                                                                   | ANI 000043 N  | E mai mada@aip.gob.ai                  |
| Proc Incluir ?                        | Nro. Contenedor Cond. Ingreso Dep.                                |               | *Guardia Informatica Dias Inhabiles    |
| Esta                                  | DFSU2922560 H SI                                                  |               | las 24hs - Habiles 19 a 07Hs           |
| Feci                                  |                                                                   | SIL           | E-mail guardias-diinad@afip.gob.ar Tel |
| Impo                                  |                                                                   |               | 4347-1692                              |
| L.OF                                  |                                                                   | SIL           | *Otras Consultas                       |
| Dep                                   |                                                                   |               |                                        |
| Dep                                   |                                                                   | ENTINA        | www.afip.gob.ar/consultas              |
|                                       |                                                                   |               |                                        |
| Cuit                                  |                                                                   | UEBA LOT NOEV | Mesa de Avuda DI PNPA Dias             |
| Mar                                   |                                                                   |               | Habiles 09 a 17 hs.E-mail              |
| <shift+ctrl+e7> E</shift+ctrl+e7>     | Pantalla Abaio <shift+ctrl+e1> Ultimo Contenedor</shift+ctrl+e1>  |               | mesadeayudaDIPNPA@afip.gob.ar          |
| Trar                                  | Pantalla Arriba <shift+ctrl+e2> Primer Contenedor</shift+ctrl+e2> |               | *Mensaje MSW 182 183*                  |
| Med <shift+ctrl+e5> E</shift+ctrl+e5> |                                                                   |               |                                        |
| Naci                                  |                                                                   |               | Guardia DI PNPA Dias Inhabiles las     |
| Matricula                             | AAA222 <shift+ctrl+e6> Ventana de d</shift+ctrl+e6>               | contenedores  | 24 Hs Habiles 17 a 09 Hs.E-mail        |
| Comentarios                           | ES UN TRASLADO DE PRUEB                                           | #574452       | mesadeayudaDIPNPA@afip.gob.ar          |
|                                       |                                                                   |               | Tel.: 4347-4098/4760.*Mensaje          |
|                                       |                                                                   |               |                                        |
|                                       |                                                                   |               |                                        |
|                                       |                                                                   |               |                                        |
|                                       |                                                                   |               |                                        |
| ncluvo ol contonodor (S / N)          |                                                                   |               |                                        |
| coord: 1/1                            |                                                                   |               |                                        |

**Nota**: Este programa fue modificado para que puedan aceptarse contenedores afectados a documentos de transporte cancelados por despachos que cumplen con las condiciones explicadas más arriba. En caso de no hallarse el contenedor deseado debería constatarse que las condiciones mencionadas en los despachos se cumplan.

Se debe incluir el contenedor seleccionado ingresando la letra **"S"** y se valida con **F3**:

| oldsum1 10.30.67.177                                                                                                    | DECLARACION SUMARIA<br>Registro de una solicitud                                                                                                    | 19/02/2025<br>Opcion                                  |                                                                                                    |
|----------------------------------------------------------------------------------------------------|----------------------------------------------------------------------------------------------------|-------------------------------------------------------|----------------------------------------------------------------------------------------------------|
|                                                                                                    | Anio     25     Aduana     033     Tipo     TLAT     Numero       TRASLADO AG. TRANS.                                                                                                    | 000007 Letra G                                        | *Mesa de Ayuda Informatica Dias<br>Habiles 09 a 19Hs                                                                                                    |
| Hab<br>Proc<br>Esta S<br>Feci<br>Impo<br>L.O;<br>Dep<br>Dep<br>L.O;<br>Trar<br>Cuit<br>Moc<br><shift+ctrl+f77<br>Trar<br/><shift+ctrl+f88< td=""><td>Nro. Contenedor       Cond.       Ingreso Dep.         DFSU2922560       H       SI         Image: Signal structure       Image: Signal structure       Image: Signal structure         &gt; Pantalla Abajo       <shift+ctrl+f1>       Ultimo Contenedor         &gt; Pantalla Arriba       <shift+ctrl+f2>       Primer Contenedor</shift+ctrl+f2></shift+ctrl+f1></td><td>ANI 000043 N<br/>SIL<br/>ION<br/>ENTINA<br/>UEBA LOT NUEV</td><td>E-mail madia@afip gob.ar  *Guardia Informatica Dias Inhabiles Ias 24hs - Habiles 19 a 07Hs E-mail guardias-diinad@afip.gob.ar Tel 4347-1692 *Otras Consultas www.afip.gob.ar/consultas Mesa de Ayuda DI PNPA Dias Habiles 09 a 17 hs.E-mail mesadeayudaDIPNPA@afip.gob.ar *Mensaje MSW 182 183*</td></shift+ctrl+f88<></shift+ctrl+f77<br> | Nro. Contenedor       Cond.       Ingreso Dep.         DFSU2922560       H       SI         Image: Signal structure       Image: Signal structure       Image: Signal structure         > Pantalla Abajo <shift+ctrl+f1>       Ultimo Contenedor         &gt; Pantalla Arriba       <shift+ctrl+f2>       Primer Contenedor</shift+ctrl+f2></shift+ctrl+f1>                                                                                                    | ANI 000043 N<br>SIL<br>ION<br>ENTINA<br>UEBA LOT NUEV | E-mail madia@afip gob.ar  *Guardia Informatica Dias Inhabiles Ias 24hs - Habiles 19 a 07Hs E-mail guardias-diinad@afip.gob.ar Tel 4347-1692 *Otras Consultas www.afip.gob.ar/consultas Mesa de Ayuda DI PNPA Dias Habiles 09 a 17 hs.E-mail mesadeayudaDIPNPA@afip.gob.ar *Mensaje MSW 182 183* |
| Med < <u>Shift+Ctrl+F5</u><br>Naci<br>Matricula<br>Comentarios                                                                                                    | Suntrearrie 2/ Hind Contrebeution     Suntrearrie 2/ Hind Contrebeution     Suntrearrie 2/ Hind Contreb | a de contenedores                                     | Guardia DI PNPA Dias Inhabiles Ias<br>24 Hs Habiles 17 a 09 Hs.E-mail<br>mesadeayudaDIPNPA@afip.gob.ar<br>Tel.: 4347-4098/4760.*Mensaje<br>MSW 184*                                                                                                    |

Nota: Si el documento de transporte tiene más de un contenedor, en el traslado se incluirán TODOS los contenedores.

Luego de esto se vuelve a la pantalla principal con  ${\bf F4}$  y se registra el traslado:

| msoldsum1 10.30.67.177                                                             | DECLARACION SUMARIA 19/02/202                                                                                                    | 25                                                                                                    |
|------------------------------------------------------------------------------------|----------------------------------------------------------------------------------------------------|----------------------------------------------------------------------------------------------------|
| LA PLATA-HOMO                                                                      | Registro de una solicitud Opcion                                                                                                    |                                                                                                    |
| IDENTIFICADOR                                                                      | Anio 25 Aduana 033 Tipo TLAT Numero 000007 Letra G                                                                                                    | *Mesa de Avuda Informatica Dias                                                                                            |
| Habilitado                                                                         | Invite         Manifiesto         25         033         MANI         000043         N           Napp         CONNINCTERO         DEDE         Fundo mail tar         40000005                                                                                                    | Habiles 09 a 19Hs<br>E-mail madia@afip.gob.ar                                                                              |
| Proceso<br>Estado<br>Fecha Registro<br>Importador                                  | Reg         ED         CURSO         Fecha registro         19/02/2025           19/02/2025         Procedencia         203         BRASIL           20040410024         Transportista         ADUA                                                                                                    | *Guardia Informatica Dias Inhabiles<br>Ias 24hs - Habiles 19 a 07Hs<br>E-mail guardias-diinad@afip.gob.ar Tel<br>4347-1692 |
| L.Operativo Origen<br>Deposito origen<br>Deposito destino<br>L.OperativoDestino    | 10056         IPRUEBA LOT NUEVO         Pais del transp.         203         BRASIL           056         PRUEBA LOT NUEVO         Medio transporte         4         CAMION           057         TERMINALES 033 RIO D         Nacionalidad         200         ARGENTINA           10057         TERMINALES 033 RIO I         Matricula         AAA111 | *Otras Consultas<br>www.afip.gob.ar/consultas                                                                              |
| Transportista<br>Cuit del Contratante<br>Modalidad de Pago                         | TRANSPORTES MERCURIO     Lugar operativo     10056     PRUEBA LOT NUEV       Lugar de giro     Nombre buque       Medida bruta     ####################################                                                                                                    | Mesa de Ayuda DI PNPA Dias<br>Habiles 09 a 17 hs.E-mail<br>mesadeayudaDIPNPA@afip.gob.ar                                   |
| Transporte interno<br>Medio transporte<br>Nacionalidad<br>Matricula<br>Comentarios | 4     CAMION       200     ARGENTINA       AAA222                                                                                                    | Guardia DI PNPA Dias Inhabiles las<br>24 Hs Habiles 17 a 09 Hs.E-mail<br>mesadeayudaDIPNPA@afip.gob.ar                     |
|                                                                                    | >>                                                                                                    | MSW 184*                                                                                                    |

Se valida con **F3** y el traslado pasa a estado **REGISTRADO**, para su posterior presentación frente al servicio aduanero.

# Gestión Terminal Portuaria de Arribo/Ingreso

Generación Salida de Zona Primaria del traslado (MSALDSUM3):

Se ingresan los datos en la pantalla inicial:

| dsum3 10.30.67.177                             | Salida de zona primaria                                       |                                          | 19/02/2025 |                                                                                                    |
|------------------------------------------------|---------------------------------------------------------------|------------------------------------------|------------|----------------------------------------------------------------------------------------------------|
| Salida manual o por sistema:                   | S Numero de salida:                                           |                                          |            | *Maca de Avuda Informativa Dias                                                                                                    |
| DESTINACION: 25 033 T                          | AT 000007 G Manifiesto: 2<br>Deposito: 0                      | 25033MANI000043N<br>D56 PRUEBA LOT NUEVO |            | Habiles 09 a 19Hs<br>E-mail madia@afip.gob.ar                                                                                                    |
| Utiliza PEMA:                                  | Custodio:                                                     |                                          |            | *Guardia Informatica Dias Inhabiles<br>las 24hs - Habiles 19 a 07Hs<br>E-mail guardias-diinad@afip.gob.ar Tel<br>4347-1692                          |
| CUSTODIO : 1) Es obligatorio                   | para toda de salida de mercaderia salvo que                   | e se utilice PEMA                        |            | *Otras Consultas<br>www.afip.gob.ar/consultas                                                                                                    |
| RUTA PEMA : Es obligatoria si                  | se va a utilizar PEMA en el/los contenedore                   | 95.                                      |            | Mesa de Ayuda DI PNPA Dias<br>Habiles 09 a 17 hs E-mail                                                                                             |
| <shift+ctrl+f4> Informar merca</shift+ctrl+f4> | aderia suelta <f3> Validar la<br/>nedores Debe hacerse d</f3> | a Salida.<br>desde el campo "Custo       | dio".      | mesadeayudaDIPNPA@atip.gob.ar<br>*Mensaje MSW 182 183*                                                                                              |
|                                                |                                                               |                                          |            | Guardia DI PNPA Dias Inhabiles Ias<br>24 Hs Habiles 17 a 09 Hs.E-mail<br>mesadeayudaDIPNPA@afip.gob.ar<br>Tel.: 4347-4098/4760.*Mensaje<br>MSW 184* |

Debe seleccionar opción **SHIFT + CTRL + F6** para afectar la ruta y el contenedor:

| aldsum3 10.30.67.177                                                                                                    | Salida de zona primaria<br>Para Traslados Sumarios                      | 19/02/202               | 5                                                                                                    |
|----------------------------------------------------------------------------------------------------|-------------------------------------------------------------------------|-------------------------|----------------------------------------------------------------------------------------------------|
| Salida manual o por sistema: S                                                                                                  | Numero de salida:                                                       |                         |                                                                                                    |
| DESTINACION: 25 033 TLAT                                                                                                    | 000007 G Manifiesto: 25<br>Deposito: 05                                 | 033MANI000043N          | *Mesa de Ayuda Informatica Dias<br>Habiles 09 a 19Hs<br>E-mail madia@afip.gob.ar                                                    |
| Utiliza PEMA: S Custo                                                                                                    | Lugar Operativo: 10                                                     | 056 PRUEBA LOT NUEVO    | *Guardia Informatica Dias Inhabiles<br>las 24hs - Habiles 19 a 07Hs<br>E-mail guardias-dinad@afip.gob.ar Tel<br>4347-1692           |
| <sup>物</sup> 卵Mercaderia Pendientes de<br>Ruta PEMA<br>Medio F<br>Transportador                                                 | Salida<br>: [H1-0126101-00160600<br>/recinto PEMA<br>CUIT Prest. Id.Di: | 80000 ≚ ज ×<br>IA<br>sp | *Otras Consultas<br>www.afip.gob.ar/consultas                                                                                       |
| RUTA PEN         DFSU2922560 <shift+ctrl+< td="">         Shift+Ctrl+F8 : Declara           F3 : Validar Ingreso</shift+ctrl+<> | Medio Transportador YA registrado                                       | Custodio".              | Mesa de Ayuda DI PNPA Dias<br>Habiles 09 a 17 hs E-mail<br>mesadeayudaDIPNPA@afip.gob.ar<br>"Mensaje MSW 182 183"                   |
| <sniit+ctri+r6> informar contenedo</sniit+ctri+r6>                                                                              | res                                                                     |                         | Guardia DI PNPA Dias Inhabiles las 24 Hs Habiles 17 a 09 Hs.E-mail<br>mesadeayudaDIPNPA@afip.gob.ar<br>Tel: 4347-4098/4760.*Mensaje |

Ingresados los datos requeridos por el SIM, se declara precinto y es validada con **F3**:

| saldsum3 10.30.67.1                                                                                                    | 177                                                | Salio                                                                | la de zona primaria                                     |                                       | ]                                | 19/02/2025  |
|----------------------------------------------------------------------------------------------------|----------------------------------------------------|----------------------------------------------------------------------|---------------------------------------------------------|---------------------------------------|----------------------------------|-------------|
| A PLATA-HOMO                                                                                                    |                                                    | Para                                                                 | Traslados Sumarios                                      |                                       | Opcion                           |             |
| Salida manual                                                                                                    | l o por siste                                      | ema: <mark>S</mark>                                                  | Numero de salida:                                       |                                       |                                  |             |
| DESTINACION:                                                                                                    | 25 03                                              | 3 TLAT 000007 G                                                      | Manifiesto:<br>Deposito:<br>Lugar Operativo:            | 25033MANI000<br>056 PRUEB<br>10056 PR | 043N<br>A LOT NUE'<br>UEBA LOT I | VO<br>NUEVO |
| Utiliza PEMA:                                                                                                    | S                                                  | Custodio:                                                            | -                                                       |                                       | _                                |             |
|                                                                                                    | /lercaderia Pe<br>F<br>Medio                       | ndientes de Salida 300000000<br>Ruta PEMA : H1-0126101-I<br>Precinto | 00160600<br>PEMA                                        | ******** 로 河                          | IA                               |             |
| RUTA PEN                                                                                                    | Transport                                          | ador<br>560 <mark>MSA123456</mark>                                   | CUIT Prest.         Ic           20040410024         LI | I.Disp.<br>//D00246                   |                                  |             |
| <shift+ctrl+ s<br="">F:<br/><shift+ctrl+f6< td=""><td>hift+Ctrl+F8<br/><u>3 : Validar I</u><br/>&gt; Informar</td><td>3 : Declara Medio Transpo<br/>ngreso<br/>contenedores</td><td>rtador YA registrado</td><td><del>, accus or cun</del></td><td>Cust" محب</td><td>odio".</td></shift+ctrl+f6<></shift+ctrl+> | hift+Ctrl+F8<br><u>3 : Validar I</u><br>> Informar | 3 : Declara Medio Transpo<br>ngreso<br>contenedores                  | rtador YA registrado                                    | <del>, accus or cun</del>             | Cust" محب                        | odio".      |
|                                                                                                    |                                                    |                                                                      |                                                         |                                       |                                  |             |
|                                                                                                    |                                                    |                                                                      |                                                         |                                       |                                  |             |

El sistema luego se dirige a la pantalla para registrar de los datos referidos al transporte:

| nsaldsum3 10.30.6                                                                                                    | 7.177                                                                                                    |                                                                                                    | Salida de zo                                        | na primaria                                                |                                                           |          | 19/02/2025                  |
|----------------------------------------------------------------------------------------------------|----------------------------------------------------------------------------------------------------|----------------------------------------------------------------------------------------------------|-----------------------------------------------------|------------------------------------------------------------|-----------------------------------------------------------|----------|-----------------------------|
| A PLATA-HOMO                                                                                                    |                                                                                                    |                                                                                                    | Para Traslado                                       | s Sumarios                                                 |                                                           | Opcion   |                             |
| Salida manu                                                                                                    | ıal o por sist                                                                                               | ema: <mark>S</mark>                                                                                     | Nume                                                | ro de salida                                               | a:                                                        |          |                             |
| DESTINACION                                                                                                    | 25 0                                                                                                    | 33 TLAT 000                                                                                             | 0007 G Mar                                          | ifiesto:                                                   | 25033MAN                                                  | 1000043N |                             |
| PAGE_4                                                                                                    |                                                                                                    |                                                                                                    |                                                     |                                                            |                                                           |          |                             |
| Cantidad a                                                                                                    | egresar :                                                                                                    |                                                                                                    | 1                                                   | Peso a egr                                                 | esar :                                                    |          | 10,000.000                  |
|                                                                                                    |                                                                                                    |                                                                                                    |                                                     |                                                            |                                                           |          |                             |
| Agente de Transp<br>Transportista                                                                                       | orte Aduane<br>200404100                                                                                     | <b>ro</b> 20                                                                                            | 0040410024                                          | MARTINEZ SC                                                | )FIA<br>Pais Tran                                         | 200 ARG  |                             |
| Agente de Transp<br>Transportista<br>Medio Transp.                                                                      | orte Aduane<br>200404100<br>Pais del                                                                         | ro 20<br>024<br>I Camion/Trac                                                                           | 0040410024 [                                        | MARTINEZ SO                                                | DFIA<br>Pais Tran<br>del Acoplado                         | 200 ARG  | ENTINA<br>Pat.Acop.         |
| Agente de Transp<br>Transportista<br>Medio Transp.                                                                      | orte Aduane<br>200404100<br>Pais de<br>200 A                                                                 | ro 20<br>024<br>I Camion/Trac<br>RGENTINA                                                               | Pat.Camio                                           | IARTINEZ SO                                                | DFIA<br>Pais Tran<br>del Acoplado                         | 200 ARGI | ENTINA<br>Pat.Acop.         |
| Agente de Transp<br>Transportista<br>Medio Transp.<br>4 CAMION<br>Precintos                                             | orte Aduane<br>200404100<br>Pais del<br>200 A<br>A123456                                                     | ro 20<br>024<br>I Camion/Trac<br>RGENTINA                                                               | Pat.Camio<br>AAA222<br>Otros Vehic                  | MARTINEZ SC<br>n Pais c<br>culos                           | DFIA<br>Pais Tran<br>del Acoplado                         | 200 ARGI | ENTINA<br>Pat.Acop.         |
| Agente de Transp<br>Transportista<br>Medio Transp.<br>(4) CAMION<br>Precintos<br>DATOS DEL                              | orte Aduane<br>200404100<br>Pais del<br>200 A<br>A123456<br>Nombre y                                         | ro 20<br>024<br>I Camion/Trac<br>RGENTINA<br>Apellido                                                   | Pat.Camio<br>AAA222<br>Otros Vehic                  | IARTINEZ SC<br>n Pais c<br>ulos<br>Tipo y Nr               | DFIA<br>Pais Tran<br>del Acoplado                         | 200 ARGI | ENTINA<br>Pat.Acop.         |
| Agente de Transp<br>Transportista<br>Medio Transp.<br>4 CAMION<br>Precintos<br>DATOS DEL<br>CONDUCTOR                   | orte Aduane<br>200404100<br>Pais del<br>200 A<br>A123456<br>Nombre y A<br>CARLOS SA                          | ro 20<br>024<br>I Camion/Trac<br>RGENTINA<br>Apellido<br>ALVADOR BILARDO                                | Pat.Camio<br>AAA222<br>Otros Vehic                  | IARTINEZ SO<br>n Pais o<br>sulos<br>Tipo y Nr<br>OTR - 123 | DFIA<br>Pais Tran<br>del Acoplado<br>co.Documento<br>0456 | 200 ARGE | ENTINA<br>Pat.Acop.         |
| Agente de Transp<br>Transportista<br>Medio Transp.<br>4 CAMION<br>Precintos<br>DATOS DEL<br>CONDUCTOR                   | orte Aduane<br>200404100<br>Pais del<br>200 A<br>A123456<br>Nombre y A<br>CARLOS SA<br>Telefono de           | ro 20<br>024<br>I Camion/Trac<br>RGENTINA<br>Apellido<br>ALVADOR BILARDO<br>e Contacto                  | 0040410024 [<br>Pat.Camio<br>AAA222<br>Otros Vehic  | ARTINEZ SC<br>n Pais c<br>culos<br>Tipo y Nr<br>OTR(- 123  | DFIA<br>Pais Tran<br>del Acoplado                         | 200 ARGE | ENTINA<br>Pat.Acop.         |
| Agente de Transp<br>Transportista<br>Medio Transp.<br>4 CAMION<br>Precintos MS<br>DATOS DEL<br>CONDUCTOR                | orte Aduane<br>200404100<br>Pais del<br>200 A<br>A123456<br>Nombre y A<br>CARLOS SA<br>Telefono de<br>123456 | ro 20<br>024<br>I Camion/Trac<br>RGENTINA<br>Apellido<br>ALVADOR BILARDO<br>e Contacto                  | Pat.Camio<br>AAA222<br>Otros Vehic                  | IARTINEZ SC<br>n Pais c<br>culos<br>Tipo y Nr<br>OTR(* 123 | DFIA<br>Pais Tran<br>del Acoplado<br>                     | 200 ARGI | ENTINA<br>Pat.Acop.         |
| Agente de Transp<br>Transportista<br>Medio Transp.<br>(4) CAMION<br>Precintos<br>DATOS DEL<br>CONDUCTOR<br>OTROS MEDIOS | orte Aduane<br>200404100<br>Pais del<br>200 A<br>A123456<br>Nombre y A<br>CARLOS SA<br>Telefono d<br>123456  | ro 20<br>024<br>I Camion/Trac<br>RGENTINA<br>Apellido<br>ALVADOR BILARDO<br>e Contacto<br>Datos del Med | 0040410024 [I<br>Pat.Camio<br>AAA222<br>Otros Vehic | MARTINEZ SC<br>n Pais c<br>sulos<br>Tipo y Nr<br>OTR 123   | DFIA<br>Pais Tran<br>del Acoplado<br>co.Documento<br>0456 | 200 ARGE | ENTINA Pat.Acop. Cencia 456 |

Completados los datos del transporte, se valida y procede a generar el **ID** de la salida:

| msaldsum3 10.30.67                                              | .177                                         |                                            | Salida              | de zona primaria         | a                       |              | 19/02/2025  |
|-----------------------------------------------------------------|----------------------------------------------|--------------------------------------------|---------------------|--------------------------|-------------------------|--------------|-------------|
| LA PLATA-HOMO                                                   |                                              |                                            | Para Ti             | raslados Sumario         | s                       | Opcion       |             |
| Salida manua                                                    | al o por sis                                 | tema: <mark>S</mark>                       |                     | Numero de sal            | ida: 05600588893        | >            |             |
| DESTINACION:                                                    | 25 (                                         | 033 TLAT                                   | 000007 G            | Manifiesto:              | 25033MANI00             | 0043N        |             |
| Cantidad a e                                                    | gresar :                                     |                                            | 1                   | Peso a e<br>Forms 000000 | gresar :                |              | 10,000.000  |
| Agente de Transpo<br>Transportista<br>Medio Transp.<br>4 CAMION | 20040410<br>20040410<br>Pais de<br>200       | ero<br>1024<br>el Camion/Trac<br>ARGENTINA | 20040410024<br>Pat. | <b>•</b>                 | APP-00026: Validacion   | n realizada  | NTINA       |
| Precintos MS/                                                   | 4123456                                      |                                            | Otros               | Vehiculos                |                         |              |             |
| DATOS DEL<br>CONDUCTOR                                          | Nombre y<br>CARLOS S<br>Telefono (<br>123456 | Apellido<br>ALVADOR BILAR<br>de Contacto   | DO                  | Tipo y<br>OTR(- 1        | Nro.Documento<br>123456 | Lico<br>1234 | encia<br>56 |
| OTROS MEDIOS                                                    | 120100                                       | Datos del M                                | <b>/</b> edio       |                          | Tipo <sup>-</sup> Nro   | .Documen     | to/CUIT     |
|                                                                 |                                              |                                            |                     |                          |                         |              |             |

## Confirmación de salida (MCTRSZPM1):

Se **confirma** la salida de zona primaria cambiando el estado a **SALI** y validando con **F3**:

| mctrszpm1 10.30.67.177         | DECLAF                                      | RACION SUMARIA                               | 1.0.130 19/02/2025   |
|--------------------------------|---------------------------------------------|----------------------------------------------|----------------------|
| LA PLATA-HOMO                  | Control de sali                             | da de zona primaria                          | Opcion               |
| Salida Numero :                | 05600588893 Tipo de salid                   | a: S Estado:                                 | SALI - SALIDA        |
| Autor. Egreso:                 | 25033TLAT000007G                            | Deposito: 056 - PRUEB                        | A LOT NUEVO          |
| Total bultos:                  |                                             | <shift+ctrl+f4> Consultar ti</shift+ctrl+f4> | tulos                |
| Total Peso bruto:              | 10000                                       | <shift+ctrl+f6> TRASLADOS</shift+ctrl+f6>    | S Consu. contenedor. |
|                                | DATOS DEL VEH                               | ICULO                                        |                      |
| Lugar Operativo de Tra         | nsito:                                      |                                              |                      |
| Agente de Transporte A         | duanero: [20040410024                       | RODRIGUEZ CAMILO ERNESTO                     | 5                    |
| Custodio:                      |                                             |                                              |                      |
| Transportista:                 | 20040410024                                 |                                              |                      |
| Camion / tractor:              | AAA222                                      | Acoplado /                                   | semi:                |
| Precintos:                     | MSA123456                                   | Demas veh                                    | ic.aut.:             |
|                                | DATOS DEL CON                               | DUCTOR                                       |                      |
| Nombre y apellido<br>Documento | : CARLOS SALVADOR BILARDO<br>: OTR - 123456 | Licencia :                                   | 123456               |
|                                | DATOS DEL POR                               | TADOR                                        |                      |
| N.apellido :                   |                                             | Doc :                                        |                      |
| Alertas: Medios de Tra         | irisporte Transportista                     | Conductor                                    | Contenedores         |

## Gestión Depositario (Deposito Fiscal de Destino)

## Aceptación en depósito de destino (MDSOATLM1):

Se acepta el traslado en el depósito de destino.

| oatlm1 10.30.67.177      |       | TRASLADOS                           |       | 19/02/     | 2025   |                                                        |
|--------------------------|-------|-------------------------------------|-------|------------|--------|--------------------------------------------------------|
| PLATA-HOMO               |       | ACEPTACION TRASLADOS POR ARRIBA     | R     | Opcion     |        |                                                        |
| cha Registro DESDE       | 19/0  | 2/2025                              | HASTA | 19/02/2025 |        |                                                        |
| gar Operativo Destino    | 1005  | TERMINALES 033 RIO DE LA PLATA- TRF | 2     |            |        | *Mesa de Ayuda Informatica Dias<br>Habiles 09 a 19Hs   |
| ro. Traslado             | Via   | CUIT y Razon social del habilitado  |       |            | Acept  | E-mail madia@afip.gob.ar                               |
| 5033TLAT000007G          | 4     | 27542 ACTIS DATO, PABLO ENRIQUE     |       |            | S      | *Guardia Informatica Dias Inhabiles                    |
|                          |       |                                     |       |            |        | E-mail guardias-diinad@afip.gob.ar Tel                 |
|                          |       |                                     |       |            |        | 4347-1692                                              |
|                          |       |                                     |       |            |        | Otras Consultas                                        |
|                          |       |                                     |       |            |        | www.afip.gob.ar/consultas                              |
|                          |       |                                     |       |            |        | Maga da Ayuda DL RNRA Diag                             |
|                          |       |                                     |       |            |        | Habiles 09 a 17 hs.E-mail                              |
|                          |       |                                     |       |            |        | mesadeayudaDIPNPA@afip.gob.ar<br>*Mensaje MSW 182 183* |
| Aas informacion Shift+Ct | rl+F2 | Contenedores Shift+Ctrl+            | F6    | Sa         | lir F4 | ×                                                      |
|                          |       |                                     |       |            |        | Guardia DI PNPA Dias Inhabiles las                     |
|                          |       |                                     |       |            |        | mesadeayudaDIPNPA@afip.gob.ar                          |
|                          |       |                                     |       |            |        | MSW 184*                                               |
|                          |       |                                     |       |            |        |                                                        |

### Ingreso a depósito del traslado (MINGDEPM3):

Se registra el ingreso a depósito y el cierre del mismo:

| ngdepm3                                                                                                    | 10.30.67.177         | Descarga de cor                 | ntenedores a deposito  |                                              |
|----------------------------------------------------------------------------------------------------|----------------------|---------------------------------|------------------------|----------------------------------------------|
| PLATA-HO                                                                                                    | OMO                  |                                 |                        | Opcion                                       |
| Traslado                                                                                                    | : 25 033             | TLAT 000007 G                   | Manifiesto<br>Deposito | 25033MANI000043N<br>057 TERMINALES 033 RIO D |
| Ingre                                                                                                    | esa contenedores o   | o mercaderia suelta ? :         | CO -                   | CONTENEDORES                                 |
| AGE_5                                                                                                    |                      |                                 |                        |                                              |
| ngresa                                                                                                    | Medio Transpor       | tador Situacion                 |                        | P.E.M.A                                      |
| S                                                                                                    | DFSU2922560          | ARRIBADO                        | LMD0024                | 6 20040410024                                |
|                                                                                                    |                      |                                 |                        |                                              |
|                                                                                                    |                      |                                 |                        |                                              |
|                                                                                                    |                      |                                 |                        |                                              |
|                                                                                                    |                      |                                 |                        |                                              |
|                                                                                                    |                      |                                 |                        |                                              |
|                                                                                                    |                      |                                 |                        |                                              |
| <f3> Ef</f3>                                                                                                    | ectua el ingreso a o | deposito de la Mercaderia mar   | cada (S/N)             |                                              |
| <shift+ct< td=""><td>rl+F8&gt; Solamente</td><td>efectua el Cierre de Ingreso de</td><td>e Mercaderia Suelta.</td><td></td></shift+ct<>       | rl+F8> Solamente     | efectua el Cierre de Ingreso de | e Mercaderia Suelta.   |                                              |
| <shift+ct< td=""><td>rl+F9&gt; Efectua el o</td><td>ierre de ingreso de todos los</td><td>titulos con contened</td><td>ores.</td></shift+ct<> | rl+F9> Efectua el o  | ierre de ingreso de todos los   | titulos con contened   | ores.                                        |
|                                                                                                    |                      |                                 |                        |                                              |
|                                                                                                    |                      |                                 |                        |                                              |
|                                                                                                    |                      |                                 |                        |                                              |
|                                                                                                    |                      |                                 |                        |                                              |

| LATA-HOMO Opcion raslado : 25 033 TLAT 000007 G Manifiesto 25033MANI000043N Deposito 057 SIN DESCRIPCION Ingresa contenedores o mercaderia suelta ? : CO - CONTENEDORES  GE_5  GE_6  GE_6  | gae pine                                                                                                    | 10.30.67.177                                | Descarga de con                                                    | tenedores a deposito                          |                                         |
|----------------------------------------------------------------------------------------------------|----------------------------------------------------------------------------------------------------|---------------------------------------------|--------------------------------------------------------------------|-----------------------------------------------|-----------------------------------------|
| raslado : 25 033 TLAT 000007 G Manifiesto Deposito 057 SIN DESCRIPCION Ingresa contenedores o mercaderia suelta ? : CO - CONTENEDORES   GE_5  GE_6  GE_6  GE | PLATA-HO                                                                                                    | ОМО                                         |                                                                    |                                               | Opcion                                  |
| Ingresa contenedores o mercaderia suelta ? : CO - CONTENEDORES  GE_5  GE_5  GE_6  GE_6  GE | Fraslado                                                                                                    | : 25 033                                    | TLAT 000007 G                                                      | Manifiesto<br>Deposito                        | 25033MANI000043N<br>057 SIN DESCRIPCION |
| GE_5         gresa       Medio Transportador       Situacion       P.E.M.A         S       DFSU2922560       INGRESADO       LMD00246       20040410024         Image: Solution of the state of the state of the s                                                                                                    | Ingre                                                                                                    | esa contenedores o                          | mercaderia suelta ? :                                              | CO - C                                        | ONTENEDORES                             |
| gresa     Medio Transportador     Situacion     P.E.M.A       S     DFSU2922560     INGRESADO     LMD00246     20040410024       Image: Solution of the state of the state of the st                                                                                                    | AGE_5                                                                                                    |                                             |                                                                    |                                               |                                         |
| S       DFSU2922560       INGRESADO       LMD00246       20040410024         Image: Solution of the state of the state o                                                                                              | ngresa                                                                                                    | Medio Transport                             | tador Situacion                                                    | F                                             | P.E.M.A                                 |
|                                                                                                    | S                                                                                                    | DFSU2922560                                 | INGRESADO                                                          | LMD00246                                      | 20040410024                             |
|                                                                                                    |                                                                                                    |                                             |                                                                    |                                               |                                         |
|                                                                                                    | H                                                                                                    |                                             |                                                                    |                                               |                                         |
|                                                                                                    |                                                                                                    |                                             |                                                                    |                                               |                                         |
|                                                                                                    |                                                                                                    |                                             |                                                                    |                                               |                                         |
|                                                                                                    |                                                                                                    |                                             |                                                                    |                                               |                                         |
|                                                                                                    | (F2) F4                                                                                                    |                                             | ieposito de la Mercadería marc                                     | ada (5/N)                                     |                                         |
| -3> Efectua el Ingreso a deposito de la Mercaderia marcada (S/N)<br>Shift+Ctrl+E8> Solamente efectua el Cierre de Ingreso de Mercaderia Suelta                                                                                                    | <f3> Ef</f3>                                                                                                    | tri+F8> Solamente e                         | efectua el Cierre de Ingreso de                                    | Mercaderia Suelta                             |                                         |
| -3> Efectua el Ingreso a deposito de la Mercaderia marcada (S/N)<br>Shift+Ctrl+F8> Solamente efectua el Cierre de Ingreso de Mercaderia Suelta.<br>Shift+Ctrl+F9> Efectua el cierre de ingreso de todos los titulos con contenedores.                                                                                                    | <f3> Ef<br/><shift+c<br><shift+c< td=""><td>trl+F8&gt; Solamente e<br/>trl+F9&gt; Efectua el c</td><td>efectua el Cierre de Ingreso de<br/>ierre de ingreso de todos los f</td><td>Mercaderia Suelta.<br/>titulos con contenedore</td><td>s.</td></shift+c<></shift+c<br></f3> | trl+F8> Solamente e<br>trl+F9> Efectua el c | efectua el Cierre de Ingreso de<br>ierre de ingreso de todos los f | Mercaderia Suelta.<br>titulos con contenedore | s.                                      |

Terminado el ingreso a depósito de destino el traslado pasará a estado CAN (cancelado):

| mitgdsui1 10.30.67.                                                                         | 177                                                 |                                                                                              | DECLARACION SUM                                                                            | ARIA                                                                            | 19/02/2     | 2025   |
|---------------------------------------------------------------------------------------------|-----------------------------------------------------|----------------------------------------------------------------------------------------------|--------------------------------------------------------------------------------------------|---------------------------------------------------------------------------------|-------------|--------|
| LA PLATA-HOMO                                                                               |                                                     | Consu                                                                                        | lta de una declaracion                                                                     | sumaria                                                                         | Opcion      |        |
| IDENTIFICADO                                                                                | <b>R Anio</b><br>TRASL                              | 25 <b>Aduana 033</b><br>ADO AG. TRANS.                                                       | Tipo TLAT                                                                                  | Numero 000007                                                                   | Letra G     | 643182 |
| PAGE_4                                                                                      |                                                     |                                                                                              |                                                                                            |                                                                                 |             |        |
| Habilitado<br>Estado<br>Fecha registro<br>Importador<br>Deposito origen<br>Deposito destino | ACTIS D<br>CAN<br>19/02/20<br>2004041<br>056<br>057 | ATO, PABLO ENRIQU<br>ANCELADO/CUMPLI<br>25<br>0024<br>PRUEBA LOT NUEVO<br>TERMINALES 033 RIC | Manifiesto<br>Fecha regist<br>Fecha arribo<br>Procedencia<br>Transportist<br>Pais del tran | 25 033 MA<br>19/02/2025<br>19/02/2025<br>203 BRASIL<br>a ADUA<br>sp. 203 BRASIL | NI 000043 N |        |

Y la partida estará en el depósito de llegada:

| mubidepi <sup>,</sup> | 1 10.30.67    | .177                | ADMINISTRAC      | ION DE LOS DEPOS     | SITOS                  |            | 19/02/2025 |
|-----------------------|---------------|---------------------|------------------|----------------------|------------------------|------------|------------|
| LA PLATA              | -HOMO         |                     | Consulta de la   | ubicacion de una pai | rtida                  | Opcion     |            |
| DOCU<br>Marca         | MENTO DE      | E TRANSPOR<br>MARCA | TE 033 CRT190220 | 25                   | MANIFIESTO<br>Reenvase | 25033MANI0 | 00043N     |
| Lineas d              | le Mercaderia | as de Deposito      |                  |                      |                        |            |            |
| Cod                   | Cod T         | Numero              | UM               | Cantidad en          | Local.                 | Comentario | >>         |
| Dep                   | Emb           | de los Bulto        | 5                | Deposito             |                        |            |            |
| 057                   | 05 T          | S/N                 | 61               | 1                    |                        |            |            |
|                       |               |                     |                  |                      |                        |            |            |
|                       |               |                     |                  |                      |                        |            |            |
|                       |               |                     |                  |                      |                        |            |            |

Se podrá disponer del despacho para su Desaduanamiento una vez que el estado del traslado pase a CAN.

**Nota**: Todos los despachos que hayan optado por este mecanismo no podrán presentarse hasta tanto el traslado relacionado al mismo este en estado **CAN** (cancelado).

### Generación de Salida Zona primaria del depósito (MSALDSUM1):

Se llenan los datos solicitados, tener en cuenta que si el sistema no trae el depósito se deberá llenar ese campo con el depósito correcto:

| aldsum1           | 10.30.67.177      | ] [                          |           | DECLARACION    | SUMARIA           |                                    | ]         | 19/02/2025 |
|-------------------|-------------------|------------------------------|-----------|----------------|-------------------|------------------------------------|-----------|------------|
| PLATA-HO          | MO                |                              |           | Salida de zona | orimaria          |                                    | Opcion    |            |
| :                 | Salida Manual o p | or Sistema:                  | 3         | Nume           | ero de Sa         | lida:                              |           |            |
| Destinac<br>Depos | sito: 057         | 04 000005 E<br>Salida global | 5         | Documento      | de trans<br>Manif | porte: 033 Cl<br>iesto: 25033MANIO | RT1902202 |            |
| Marca             |                   |                              |           | Consignatario  |                   | Notific                            | ar a      |            |
| SIN MARCA         | 4                 |                              |           | MARTINEZ SOFIA |                   |                                    |           |            |
| PAGE_2            |                   |                              |           |                |                   |                                    |           |            |
| Cod T             | Numero            | ι                            | M         | Cantidad       | Cod               | Cantidad                           | C         | Cantidad   |
| Emb               | de los bultos     | 3                            |           | autorizada     | dep               | en deposito                        | e         | gresada    |
| 05 T              | S/N               |                              | <u>51</u> | 1.0            | 0 057             |                                    | 1.00      | 1.         |
|                   |                   |                              |           |                |                   | l                                  |           |            |
|                   |                   |                              | — F       |                |                   |                                    |           |            |
|                   |                   |                              | -         |                |                   |                                    |           |            |
|                   | [                 | i                            | — F       |                |                   | [                                  |           |            |
|                   | [                 |                              | j i       |                |                   |                                    |           |            |
|                   |                   |                              |           |                |                   |                                    |           |            |
| 2 ama             |                   |                              |           |                |                   |                                    |           |            |
|                   |                   |                              |           |                |                   |                                    |           |            |
|                   |                   |                              |           |                |                   |                                    |           |            |

Una vez validada la pantalla se pasará a llenar los datos del transporte:

| saldsum1 10.3                               | 30.67.177                              |                         | DECLARACION         | SUMARIA                              |            |           | 19/02/2025           |
|---------------------------------------------|----------------------------------------|-------------------------|---------------------|--------------------------------------|------------|-----------|----------------------|
| PLATA-HOMO                                  |                                        |                         | Salida de zona      | primaria                             |            | Opcion    |                      |
| Sali                                        | da Manual o po                         | or Sistema: S           | Num                 | ero de Salida:                       |            |           |                      |
| Destinacion                                 | : 25 033 ICO                           | 000005 E                | Documento           | de transporte:                       | 033 CF     | RT1902202 |                      |
| PAGE_4                                      |                                        |                         |                     |                                      |            |           |                      |
|                                             | Cantidad<br>Re                         | a egresar:<br>emplaza a | 1.00                | Peso a                               | egresar:   |           | 10,000.000           |
| Lugar Opera<br>Agente de Tr<br>Transportist | ntivo Destino d<br>ransporte Adu<br>ra | lel Transito<br>anero   | 20040410024 [       | MARTINEZ SOFIA                       | Pais Tran  | 200 ARG   | ENTINA               |
| Medio Trans                                 | p. Pais<br>200                         | del Camion/Trac         | Pat.Camic<br>AAA333 | on Pais del A                        | Acoplado   |           | Pat.Acoplad          |
| Precintos                                   | MSA123456                              |                         | Otro                | s Vehiculos                          |            |           |                      |
| Datos del<br>Conductor                      | Nombre y A                             | Apellido<br>NCHI        |                     | <b>Tipo y Nro.Do</b><br>OTR - 123456 | cumento    | Lic       | <b>encia</b><br>3456 |
| Otros Medio                                 | S                                      | Datos del Medio         | 0                   |                                      | Tipo Nro.D | ocumento  | /CUIT                |
| 2 ama                                       |                                        |                         |                     |                                      |            |           |                      |
|                                             |                                        |                         |                     |                                      |            |           |                      |
|                                             |                                        |                         |                     |                                      |            |           |                      |

Se declara el contenedor que será liberado con el precinto aduanero que corresponda:

| saldsum1 10.30                                                                                                    | .67.177                                                                                 |                                                                                  | DECL<br>Salid                      | ARACION SUMAR<br>a de zona primaria          | IA                         | Opcion    | 19/02/2025             |
|----------------------------------------------------------------------------------------------------|-----------------------------------------------------------------------------------------|----------------------------------------------------------------------------------|------------------------------------|----------------------------------------------|----------------------------|-----------|------------------------|
| Salida                                                                                                    | a Manual o po                                                                           | or Sistema:                                                                      | 5                                  | Numero de                                    | Salida:                    |           |                        |
| Destinacion:                                                                                                    | 25 033 IC04                                                                             | 4 000005 [                                                                       | Do                                 | ocumento de trar                             | nsporte: 033 CF            | RT1902202 |                        |
| YE PAGE_4                                                                                                    | Cantidad<br>Re                                                                          | a egresar:<br>emplaza a                                                          |                                    | 1.00                                         | Peso a egresar:            |           | 10,000.000             |
| Lugar Operati<br>Agente de Tra<br>Transportista<br>Medio Transp<br>4 CAMION<br>Precintos<br>Datos del<br>Conductor | vo Destino de<br>Insporte Adua<br>Pais<br>200<br>MSA123456<br>Nombre y A<br>CARLOS BIAI | el Transito<br>anero<br>TRANSPC<br>del Camion/T<br>(ARGENTINA<br>pellido<br>NCHI | 200404100<br>RTES MERCUR<br>irac I | Egreso de Conte<br>CONTENEDOR<br>DFSU2922560 | nedores PRECINTC MSA123456 |           | ENTINA<br>Pat.Acoplado |
| Otros Medios<br>2 ama                                                                                              |                                                                                         | Datos del M                                                                      | edio                               |                                              | Tipo Nro.E                 | )ocumento | o/CUIT                 |

Se obtiene el **ID** de la salida:

| aldsum1 10.30. | 67.177        |                | DECLARAC     |            | ARIA         |                      |           | 19/02/2025  |
|----------------|---------------|----------------|--------------|------------|--------------|----------------------|-----------|-------------|
| PLATA-HOMO     |               |                | Salida de a  | zona prima | ria          |                      | Opcion    |             |
| Salida         | Manual o po   | or Sistema: S  | ]            | Numero d   | e Salida: 🚺  | 0570058818           | 80        |             |
| Destinacion:   | 25 033 IC04   | 4 000005 E     | Docum        | ento de tr | ransporte: 🤇 | ) <mark>33</mark> CF | RT1902202 |             |
| PAGE_4         |               |                |              |            |              |                      |           |             |
|                | Cantidad      | a egresar:     | 1.00         |            | Peso a       | egresar:             |           | 10,000.000  |
|                | Re            | emplaza a      |              |            |              |                      |           |             |
| Lugar Operativ | vo Destino de | el Transito    |              |            |              |                      |           |             |
| Agente de Tra  | nsporte Adua  | anero          | 20040410024  | MARTI      | NEZ SOFIA    |                      |           |             |
| Transportista  |               | TRANSPOR       | TES MERCURIO |            |              | Pais Tran            | 200 ARG   | ENTINA      |
| Medio Transp.  | Pais          | del Camion/Tra | ac Pat.C     | amion      | Pais del A   | coplado              |           | Pat.Acoplad |
| 4 CAMION       | 200           | ARGENTINA      | AAA33        | 33         |              | -                    |           |             |
| Precintos      | MSA123456     |                |              | Otros Vel  | hiculos      |                      |           |             |
| Datos del      | Nombre y A    | pellido        |              | Тір        | o y Nro.Doo  | umento               | Lic       | encia       |
| Conductor      | CARLOS BIAN   | NCHI           |              | ОТ         | R - 123456   |                      | 12        | 3456        |
| Otros Medios   |               | Datos del Mec  | lio          |            | T            | ïpo Nro.C            | )ocumento | /CUIT       |
| 2 ama          |               |                |              |            |              |                      |           |             |
|                |               |                |              |            |              |                      |           |             |
|                |               |                |              |            |              |                      |           |             |
|                |               |                |              |            |              |                      |           |             |

Una vez impreso los formularios de salida el despacho pasará a estado CANC (cancelado).

### Control de Salida de Zona Primaria (MCTRSZPM1):

Para finalizar, se procede a efectuar la validación en el control de salida. Una vez que el estado de la salida cambia a **SALI** se da por finalizada la operación:

| mctrszpm1 10.30.67.177          | DECLARACION SUMARIA 1.0.130                                                                                                    | 0 19/02/2025                                                                                                    |
|---------------------------------|----------------------------------------------------------------------------------------------------|----------------------------------------------------------------------------------------------------|
| LA PLATA-HOMO                   | Control de salida de zona primaria Opcion                                                                                                    |                                                                                                    |
| Salida Numero :                 | 05700588180 Tipo de salida : S Estado : SALI- S                                                                                               | SALIDA                                                                                                    |
| Autor. Egreso:<br>Total bultos: | 25033IC04000005E         Deposito:         057 -         TERMINALES 033           1 <shift+ctrl+f4>         Consultar titulos</shift+ctrl+f4> | RIO D Habiles 09 a 19Hs<br>E-mail madia@afip.gob.ar                                                                                                 |
| Total Peso bruto:               | 10000 <shift+ctrl+f6> TRASLADOS Consu.</shift+ctrl+f6>                                                                                        | contenedor.                                                                                                    |
|                                 | DATOS DEL VEHICULO                                                                                                    | las 24bs - Habiles 19 a 07Hs                                                                                                    |
| Lugar Operativo de Tran         | sito: -                                                                                                    | E-mail guardias-diinad@afip.gob.ar Tel                                                                                                    |
| Agente de Transporte Ac         | uanero: 20040410024 RODRIGUEZ CAMILO ERNESTO                                                                                                  | 4347-1692                                                                                                    |
| Custodio:                       |                                                                                                    | *Otras Consultas                                                                                                    |
| Transportista:                  | TRANSPORTES MERCURIO                                                                                                    |                                                                                                    |
| Camion / tractor:               | AAA333 Acoplado / semi :                                                                                                    | www.afip.gob.ar/consultas                                                                                                    |
| Precintos:                      | MSA123456 Demas vehic.aut.:                                                                                                    | www.anp.gob.arconsultas                                                                                                    |
|                                 | DATOS DEL CONDUCTOR                                                                                                    |                                                                                                    |
| Nombre y apellido<br>Documento  | : CARLOS BIANCHI Licencia : 123456                                                                                                    | Mesa de Ayuda DI PNPA Dias<br>Habiles 09 a 17 hs.E-mail<br>mesadeayudaDIPNPA@afip.gob.ar<br>*Mensaie MSW 182 183*                                   |
|                                 | DATOS DEL PORTADOR                                                                                                    |                                                                                                    |
| N.apellido :                    | Doc: -                                                                                                    |                                                                                                    |
| Alertas: Medios de Tran         | sporte Transportista Conductor Con                                                                                                    | Guardia DI PNPA Dias Inhabites Ias<br>24 Hs Habites 17 a 09 Hs.E-mail<br>mesadeayudaDIPNPA@afip.gob.ar<br>Tel.: 4347-4098/4760.*Mensaje<br>MSW 184* |
| Record: 1/1                     | List of Valu                                                                                                    |                                                                                                    |